# Instrukcja instalacji programu Plantator oraz transferu pliku danych z/do PC – kolektor danych PT-20

http://bexlab.pl

# 2011

# 2011

# Spis treści

| 1   | PROGRAM KOMUNIKACYJNY                 |                                          | 3  |  |
|-----|---------------------------------------|------------------------------------------|----|--|
| 1.1 | .1 Instalacja programu PT FileManager |                                          |    |  |
| 1.2 | Pie                                   | erwsze podłączenie kolektora danych      | 5  |  |
| 1.3 | Кс                                    | onfiguracja                              | 6  |  |
| 1   | .3.1                                  | Kolektor danych PT-20                    | 6  |  |
| 1   | .3.2                                  | Program PT FileManager                   | 7  |  |
| 1.4 | In                                    | stalacja aplikacji                       | 8  |  |
| 1.5 | Pr                                    | zesyłanie pliku z danymi                 | 9  |  |
| 1   | .5.1                                  | Z komputera PC do kolektora danych PT-20 | 9  |  |
| 1   | .5.2                                  | Z kolektora danych PT-20 do komputera PC | 10 |  |

## 2011

# 1 Program komunikacyjny

Kolektor danych PT-20 współpracuje z aplikacją PT FileManager. Plik instalacyjny o nazwie **PT\_FileManager\_V100.exe** znajduje się na płytce instalacyjnej, dołączonej przez producenta urządzenia - firmę **ARGOX**. Aplikacja udostępnia następujące funkcje:

- wgranie aplikacji do kolektora danych,
- przesyłanie plików pomiędzy komputerem PC a kolektorem danych,
- przesyłanie plików pomiędzy kolektorem danych a komputerem PC,
- aktualizowanie plików systemowych kolektora danych

## 1.1 Instalacja programu PT FileManager

Celem zainstalowania programu komunikacyjnego należy uruchomić plik instalacyjny **PT\_FileManager\_V100.exe.** Jeśli instalator uruchomi się poprawnie, wówczas pokaże się następujący ekran:

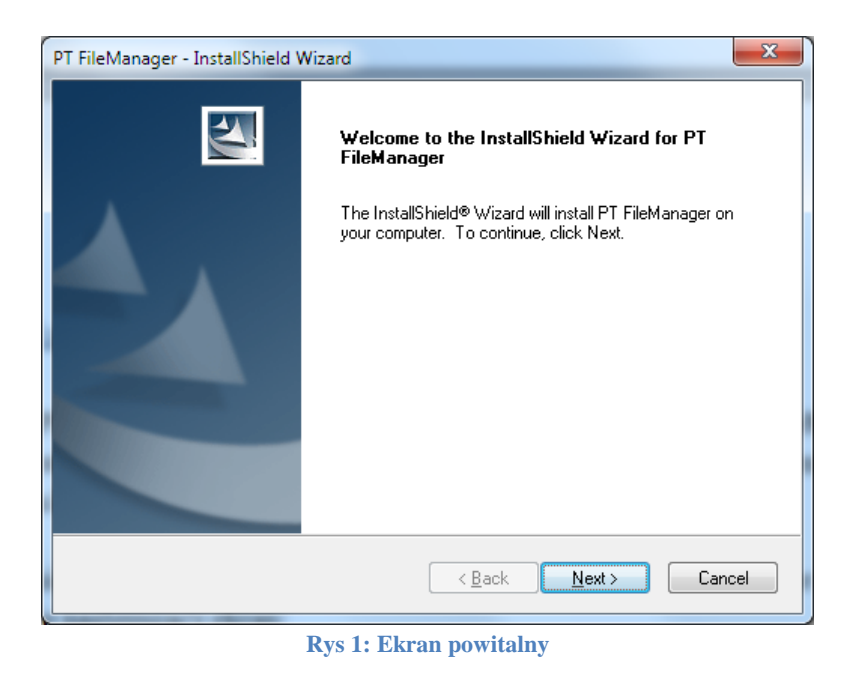

Naciśnij przycisk Next. Zaakceptuj warunki licencyjne. Zaznacz pole wyboru jak na poniższym ekranie:

| PT FileManager - InstallShield Wizard                                                                                                    | x   |  |  |
|----------------------------------------------------------------------------------------------------|-----|--|--|
| License Agreement Please read the following license agreement carefully.                                                                                                    | 2   |  |  |
| 1. License<br>By receiving and/or using ARGDX's software, you accept the Registered User<br>Agreement. This agreement is a binding legal agreement between Argox Information Co. | •   |  |  |
| Ltd. and the purchasers, users or evaluators of Argox's software and products. IF YC<br>DO NOT INTEND TO HONOR THIS AGREEMENT, TERMINATE THE SOFTWAR<br>INSTALLATION NOW.        |     |  |  |
| 2.1. Unregistered and Registered User Agreement<br>2.1. Unregistered shareware use                                                                                               | Ŧ   |  |  |
| <ul> <li>I go not accept the terms of the license agreement</li> <li>I go not accept the terms of the license agreement</li> </ul>                                               |     |  |  |
| Instaismeid  Kack Next> Car                                                                                                    | cel |  |  |

Rys 2: Licencja

Naciśnij przycisk Next. Na poniższym ekranie można zostawić ustawienia domyślne nic nie zmieniając.

| PT FileManager - InstallShield Wizard                                  | ×      |
|------------------------------------------------------------------------|--------|
| Customer Information<br>Please enter your information.                 | No.    |
| Please enter your name and the name of the company for which you work. |        |
| User Name:<br>Microsoft                                                |        |
| Company Name:<br>Microsoft                                             |        |
|                                                                        |        |
| InstallShield                                                          | Cancel |

Rys 3: Informacje o kliencie

Naciśnij przycisk Next.

| PT FileManager - InstallShield Wizard                                                                              | ×     |  |  |  |
|----------------------------------------------------------------------------------------------------|-------|--|--|--|
| Ready to Install the Program                                                                                       |       |  |  |  |
| The wizard is ready to begin installation.                                                                         |       |  |  |  |
| Click Install to begin the installation.                                                                           |       |  |  |  |
| If you want to review or change any of your installation settings, click Back. Click Cancel to exit<br>the wizard. |       |  |  |  |
|                                                                                                    |       |  |  |  |
|                                                                                                    |       |  |  |  |
|                                                                                                    |       |  |  |  |
|                                                                                                    |       |  |  |  |
|                                                                                                    |       |  |  |  |
|                                                                                                    |       |  |  |  |
| InstallShield                                                                                                    |       |  |  |  |
| < Back Install C.                                                                                                  | ancel |  |  |  |
|                                                                                                    |       |  |  |  |

Rys 4: Gotowość do instalacji

Naciśnij przycisk Install

| PT FileManager - InstallShield Wizard                         | <b></b> |
|---------------------------------------------------------------|---------|
| Setup Status                                                  | X       |
| PT FileManager is configuring your new software installation. |         |
|                                                               |         |
| InstallShield                                                 | Cancel  |

Rys 5: Szczegóły instalacji

Zaczekaj, aż instalator zakończy proces instalacji plików. Nie wciskaj przycisku **Cancel**, chyba że chcesz przerwać proces instalacji programu komunikacyjnego. Po poprawnej instalacji plików, zobaczysz okienko jak poniżej:

| PT FileManager - InstallShield Wizard |                                                                                                    |  |  |  |
|---------------------------------------|----------------------------------------------------------------------------------------------------|--|--|--|
|                                       | InstallShield Wizard Complete<br>The InstallShield Wizard has successfully installed PT<br>FileManager. Click Finish to exit the wizard. |  |  |  |
|                                       | < <u>B</u> ack <b>Finish</b> Cancel                                                                                                    |  |  |  |

Rys 6: Koniec instalacji

Naciśnij przycisk **Finish**. Program komunikacyjny został zainstalowany to komputerze PC. Na pulpicie komputera PC, powinna pojawić się ikona programu komunikacyjnego jak poniżej:

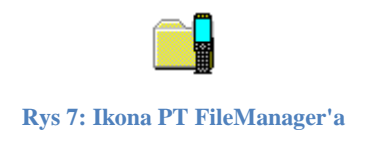

# **1.2** Pierwsze podłączenie kolektora danych

Po naładowaniu akumulatora kolektora danych PT-20 (zgodnie z instrukcją producenta ARGOX), należy połączyć kolektor danych z gniazdem USB komputera, za pośrednictwem specjalnego adaptera pełniącego funkcję komunikacyjną oraz ładowarki. Sposób poprawnego połączenia kolektora danych PT-20 z gniazdem USB komputera PC oraz ładowarką znajduje się w instrukcji obsługi urządzenia dostarczonej przez producenta – firmę ARGOX. Dwufunkcyjny adapter, powinien znajdować się w opakowaniu kolektora danych wraz z ładowarką i odpowiednimi kabelkami. Pierwsze połączenie kolektora danych z komputerem PC poprzez złącze USB, powinno spowodować zainstalowanie sterownika kolektora danych oraz wykrycie go przez system operacyjny Windows7- jako nowe urządzenie USB. Po automatycznym zainstalowaniu sterownika kolektora danych przez system operacyjny Windows7 i wykryciu go jako nowe urządzenie USB, można przejść do procesu konfiguracji.

# 1.3 Konfiguracja

Poprawny proces konfiguracji, wymusza dwustronną konfigurację po stronie:

- Kolektora danych PT-20
- Komputera PC

Należy zwrócić uwagę na kolejność kroków konfiguracji. Wpierw konfigurujemy kolektor danych a następnie program **PT FileManager** na komputerze PC.

#### 1.3.1 Kolektor danych PT-20

Poniżej przedstawiono kolejne kroki konfiguracji urządzenia PT-20:

- Wyłącz kolektor danych przyciskiem **PW**,
- Wciśnij jednocześnie przyciski: 1 + 3 + 0 + PW i chwilę przytrzymaj do chwili włączenia się kolektora danych,
- Zwolnij wciśnięte przyciski. Poniżej przedstawiono ekran z kolektora danych PT-20:

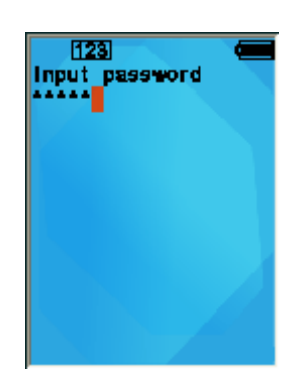

Rys 8: Wprowadzanie hasła

• Wprowadź hasło postaci: 00000 a następnie wciśnij przycisk **ENT**. Kolektor danych wyświetli menu jak poniżej:

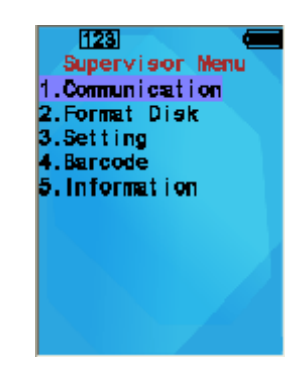

Rys 9: Komunikacja

• Wybierz opcję **Communication** a następnie **AP Install**. Poniżej przedstawiono odpowiedni widok wyświetlacza kolektora danych PT-20:

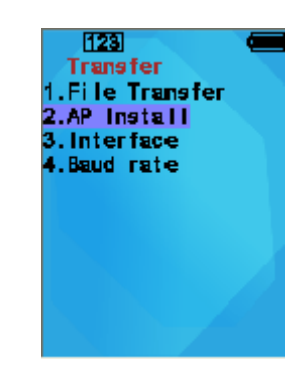

Rys 10: Instalacja aplikacji AP.bin

• Kolektor danych przechodzi w tryb oczekiwania na przesyłanie danych.

#### 1.3.2 Program PT FileManager

Uruchom program **PT FileManager**. Jeli kolektor danych PT-20 jest poprawnie skonfigurowany i podłączony do gniazda USB w komputerze PC, wówczas uruchamiana aplikacja komunikacyjna wyświetli poniższe okienko:

| Ustawienia połączen | ia 📃 🔨           |
|---------------------|------------------|
| Port:               | PT-20-10262429 💌 |
| Prędkość:           | 115200 🔽         |
| ОК                  | Anuluj           |

Rys 11: Ustawienia połączenia

Naciśnij **OK** akceptując parametry komunikacyjne. Po wciśnięciu przycisku **OK**, program **PT FileManager** będzie gotowy do pracy.

## **1.4 Instalacja aplikacji**

Na kolektorze danych PT-20 można zainstalować dowolną aplikację, pod warunkiem skompilowania jej do postaci pliku **AP.bin**. Firma programistyczna, powinna dostarczyć odpowiedni plik **AP.bin**. Celem instalacji pliku **AP.bin** skonfiguruj wpierw kolektor danych PT-20 a następnie program **PT FileManager**. W programie **PT FileManager**, wybierz opcję: Instaluj program z menu Narzędzia. Poniżej przedstawiono ekran z wyborem odpowiedniej opcji:

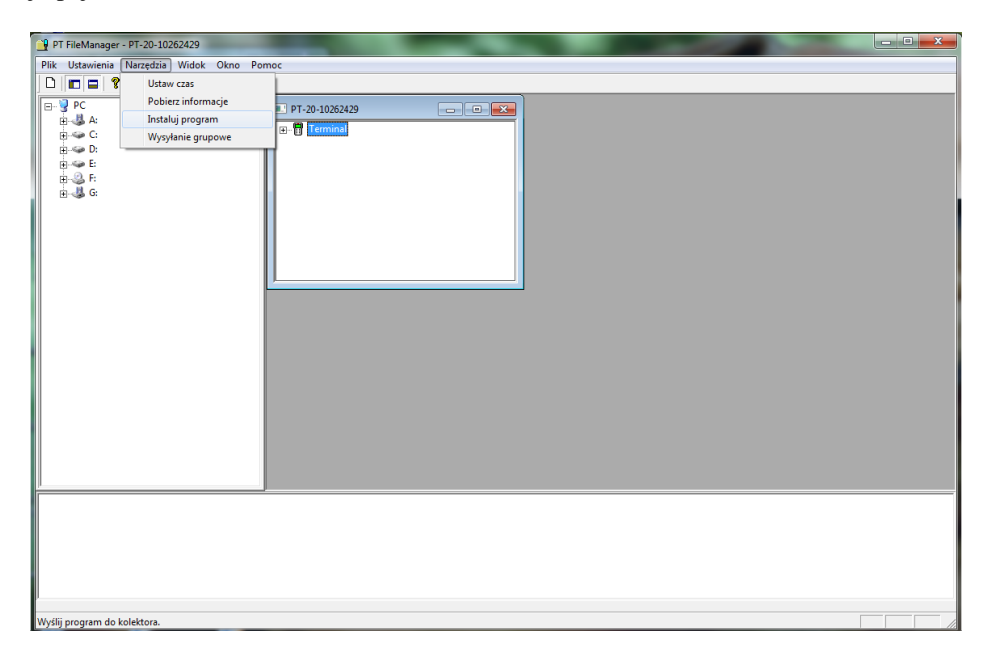

Rys 12: Opcja - Instaluj program

Po wybraniu opcji: Instaluj program, program **PT FileManager** poprosi o wskazanie lokalizacji z plikiem **AP.bin**. Poniżej przedstawiono okienko wyboru pliku **AP.bin**:

| 📲 Otwieranie         |                           |                  |                | x  |
|----------------------|---------------------------|------------------|----------------|----|
| Szukaj w:            | Terminal                  | + 🗈 (            | * 💷 *          |    |
| Nazwa                | *                         | Data mod         | dyfikacji      | ту |
| 📔 실 doc              |                           | 2011-05-2        | 27 21:22       | Fc |
| PT20Sim              | ulator                    | 2011-06-01 22:36 |                | Fc |
| Source               |                           | 2011-05-27 21:22 |                | Fc |
| AP.bin               | 2011-05-29 23:46          |                  | PI             |    |
|                      |                           |                  |                |    |
| •                    | III                       |                  |                | ۶. |
| <u>N</u> azwa pliku: |                           |                  | <u>O</u> twórz |    |
| <u>P</u> liki typu:  | Application Files (*.bin) | •                | Anuluj         |    |
|                      | Otwórz tylko do odczytu   |                  |                |    |

#### Rys 13: Wybór pliku AP.bin

Naciśnij przycisk **Otwórz**. Program **PT FileManager** rozpoczyna transfer pliku **AP.bin** do kolektora danych PT-20. Poniżej przedstawiono okienko transferu pliku:

| Download File         |     |
|-----------------------|-----|
| D:\\\\Terminal\AP.bin |     |
|                       | 61% |
|                       |     |
|                       |     |
| Total Files: 001      |     |
| Finish Files: 000     | 0%  |
|                       |     |
|                       |     |
|                       |     |
|                       |     |
|                       |     |

#### Rys 14: Transfer pliku

Poprawne zakończenie transferu objawia się wyświetleniem okienka w programie PT FileManager jak poniżej:

| PT FileMan | ager 📃                        | ٢ |
|------------|-------------------------------|---|
| <b></b>    | Application download complete |   |
|            | ОК                            |   |

Rys 15: Koniec transferu pliku

### 1.5 Przesyłanie pliku z danymi

Aplikacja **Plantator** w czasie pracy tworzy pliki z danymi o uogólnionej nazwie **YYYYMMDD.KCC**. Plik z danymi automatycznie zapisuje się w katalogu **c:\dane** kolektora danych PT-20. Poniżej przedstawiono format nazwy pliku z danymi:

- YYYY rok
- MM miesiąc
- DD dzień
- K identyfikator kolektora
- CC dwie cyfry identyfikujące kolektor danych

Przykład nazwy pliku z danymi: 20110908.K01

#### 1.5.1 Z komputera PC do kolektora danych PT-20

By móc przesłać plik danych z urządzenia PT-20 do komputera PC, należy:

- Połączyć kolektor danych PT-20 z komputerem PC za pomocą dwufunkcyjnego adaptera (1.2),
- skonfigurować kolektor PT-20 do przesyłania danych (1.3.1),
- skonfigurować program **PT FileManager** (1.3.2),

 rozwinąć drzewo katalogów, by był widoczny katalog c:\data na kolektorze danych PT-20. Poniżej przedstawiono okienko z systemem katalogów kolektora danych PT-20:

| PT FileManager - PT-20-10262429                                                                                                    |                                                                                    | <b>— x</b> |
|----------------------------------------------------------------------------------------------------|------------------------------------------------------------------------------------|------------|
| Plik Ustawienia Narzędzia Widok Okno P                                                                                                    | Pomoc                                                                              |            |
|                                                                                                    |                                                                                    |            |
| □         ♀         PC           □         ♀         C           □         ↓         PC           □         ↓         PC           □         ↓         PC           □         ↓         PC           □         ↓         PC           □         ↓         ↓           □         ↓         ↓ | Terninal<br>Terninal<br>Data<br>Data<br>Data<br>Data<br>Data<br>Data<br>Data<br>Da |            |
|                                                                                                    |                                                                                    |            |
| eady                                                                                                    |                                                                                    |            |

#### Rys 16: Lokalizacja katalogu z danymi na kolektorze danych PT-20

- znaleźć plik z danymi, który chcesz przesłać do kolektora danych PT-20 w lewym drzewie odzwierciedlającym system dysków komputera PC,
- przeciągnąć plik z danymi do prawego okienka obrazującego system dyskowy PT-20. Aplikacja standardowo zapisuje oraz odczytuje pliki z katalogu c:\data, więc transfer pliku z danymi do innego katalogu nie zostanie odnotowany w kolektorze danych.

#### 1.5.2 Z kolektora danych PT-20 do komputera PC

By móc przesłać plik danych z komputera PC do urządzenia PT-20, należy:

- Połączyć kolektor danych PT-20 z komputerem PC za pomocą dwufunkcyjnego adaptera (1.2),
- skonfigurować kolektor PT-20 do przesyłania danych (1.3.1),
- skonfigurować program **PT FileManager** (1.3.2),
- rozwinąć drzewo katalogów, by był widoczny katalog c:\data z plikiem np: 20110908.K01 na kolektorze danych PT-20. Na rysunku (Rys 16: Lokalizacja katalogu z danymi na kolektorze danych PT-20) przedstawiono okienko z systemem katalogów kolektora danych PT-20.
- przeciągnąć plik z danymi 20110908.K01 do lewego okienka obrazującego system dyskowy komputera PC.